## ETIQUETTES

## **ACCES DEPUIS LES PARAMETRES**

**1.** A partir de l'écran d'accueil, cliquer sur le menu déroulant

PARAMÈTRES

| Puis Prod                        | luctio           | choisir « Mod                | èles d'     | étiquette          | es »           |          |          |          |            |
|----------------------------------|------------------|------------------------------|-------------|--------------------|----------------|----------|----------|----------|------------|
| aidoMen<br>≡réduire<br>ת Accueil | IU <sup>64</sup> | CRÉER SUPPRIMER EDITER       | 4           |                    |                |          |          |          | පි         |
| ACHATS                           |                  | Modèles d'étiquette          | Recherche : | Entrez un texte po | our rechercher |          |          |          | <b>7</b> Q |
| ECONOMAT                         |                  | Nom                          |             | Hauteur            | Longueur       | Rotation |          | 0        |            |
| PRODUCTION                       |                  | 1 Allergènes                 |             | 10                 | 10             |          | ۲        | 圃        | 2          |
| С2 <u>р</u> РМS                  |                  | 2 Allergènes contient        |             | 10                 | 10             |          | ۲        | 圃        | ළු         |
| MATÉRIEL                         |                  | 3 Allergènes courts          |             | 10                 | 10             |          | ۲        | 圃        | ረግ         |
| DÉCHETS                          |                  | 4 Allergènes courts contient |             | 10                 | 10             |          | Ø        | <br>而    | മ          |
| M STATISTIQUES                   |                  | Nouveru modèle               |             | 10                 | 10             |          |          | <u>ل</u> | 2<br>20    |
| PARAMÈTRES                       |                  |                              |             |                    | 10             |          |          | <u>س</u> | 4          |
|                                  |                  | Nouveau modèle               |             | 10                 | 10             |          | <b>O</b> | Ш        | 더신         |
|                                  |                  |                              |             | _                  | 0.0            |          |          | -        | 20         |

- 1. Permet de créer un modèle d'étiquette (voir 2)
- 2. Permet de supprimer un modèle sélectionné dans la liste.
- 3. Permet d'éditer le tableau des différents modèles d'étiquettes.
- 4. Permet de rechercher parmi la liste des modèles existants.
- 5. Permet de visualiser le modèle sélectionné.
- 6. Permet de supprimer le modèle.
- 7. Permet de dupliquer un modèle existant.

## 2. Création d'une étiquette :

La partie haute du tableau vous permet de renseigner les infos suivantes :

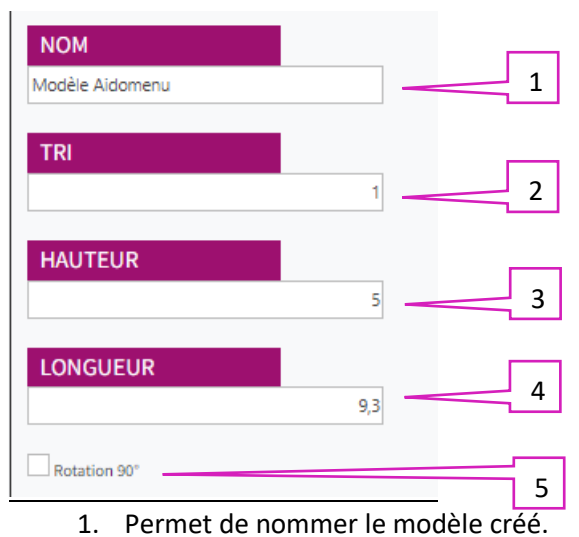

- 2. Permet de créer un tri.
- 3. Permet de renseigner la hauteur de l'étiquette.
- 4. Permet de renseigner la longueur de l'étiquette.
- 5. Permet d'appliquer une rotation à 90°.

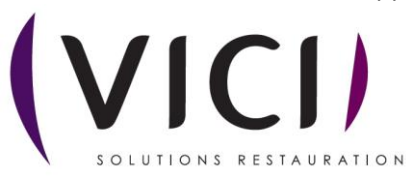

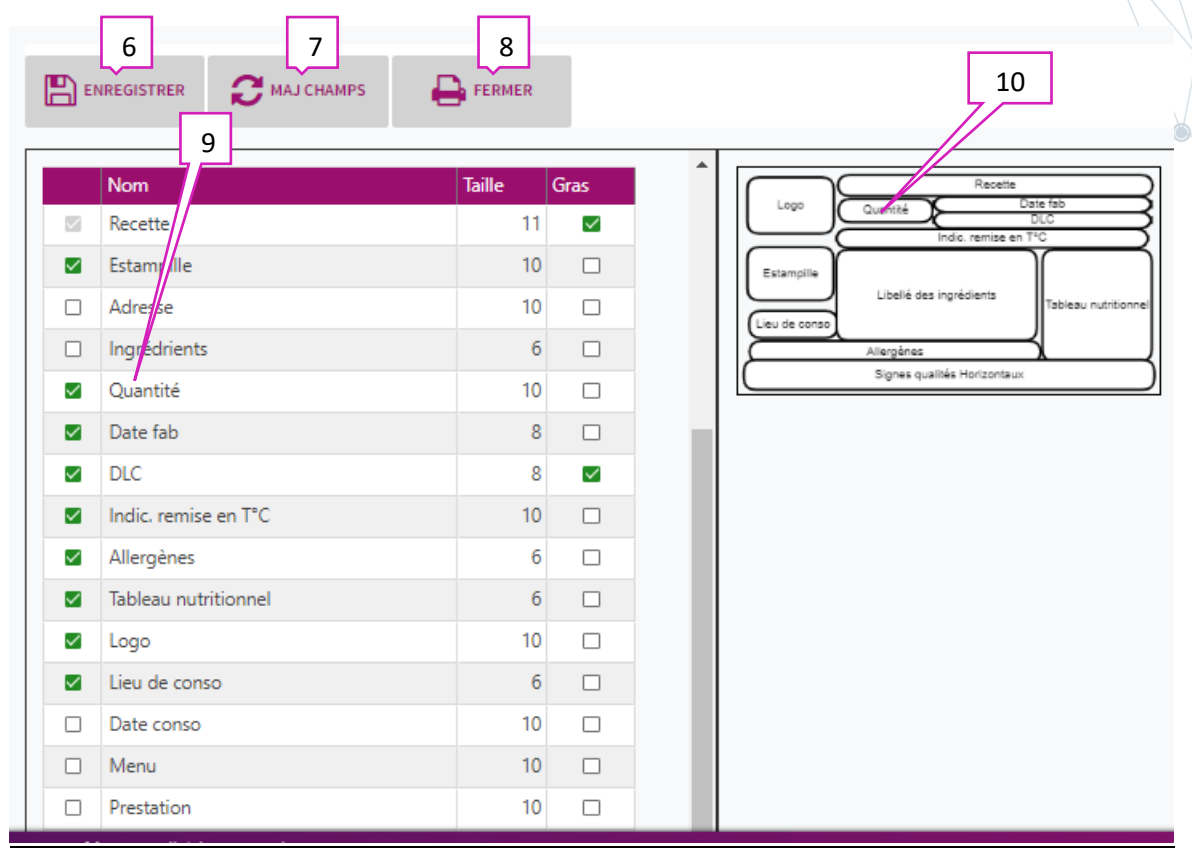

## 3. Choisir les champs à mettre dans l'étiquette :

- 6. Permet d'enregistrer le modèle créé.
- 7. Permet de mettre à jour les champs sélectionnés.
- 8. Permet de revenir à la liste générale des étiquettes.
- 9. Permet de sélectionner les différents noms de la liste proposée (taille de la police et texte en gras).
- 10. Prévisualisation de l'étiquette (modification et déplacement des cadres, utilisation des boutons Zoom +/-).

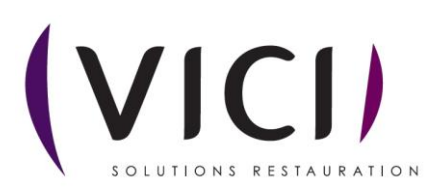